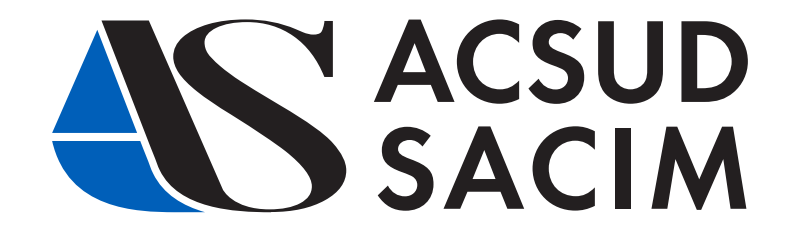

# **MODULE S.A.V. DU SITE INTERNET**

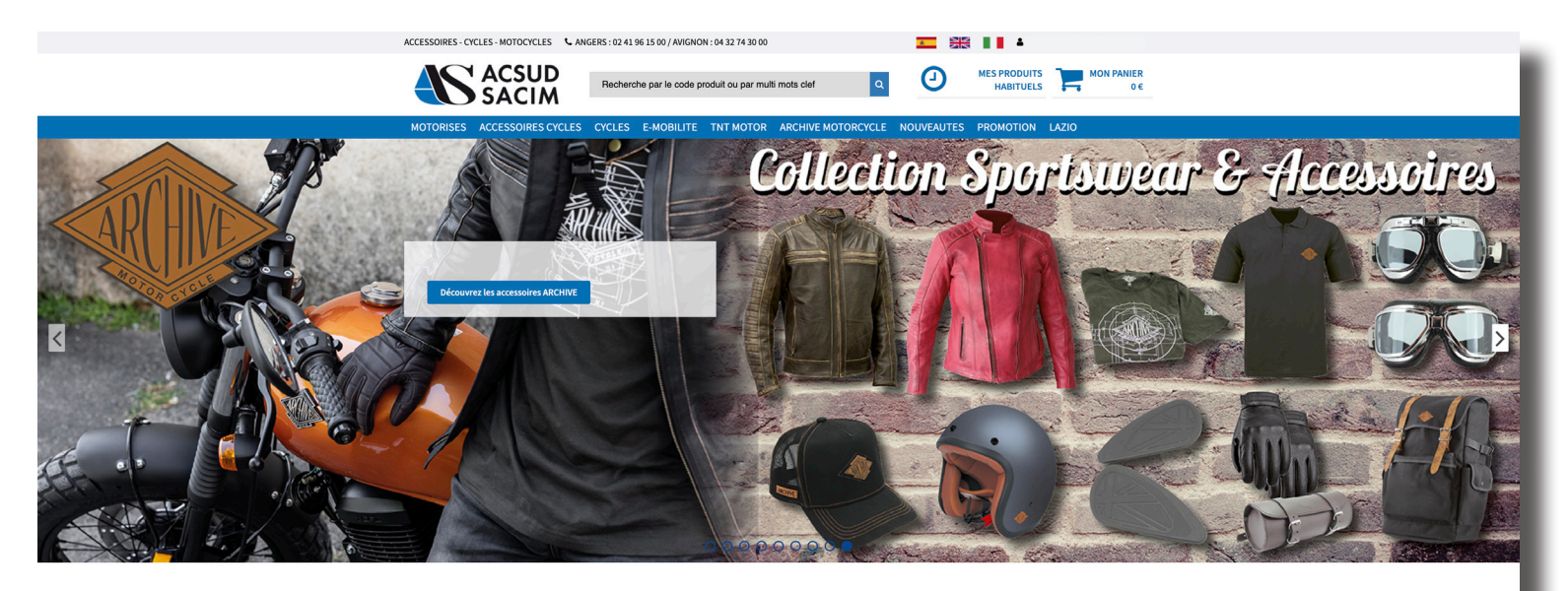

NOUVEAUTES

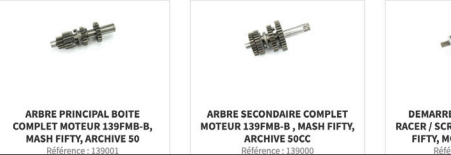

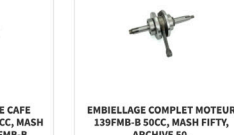

139FMB-B 50CC, MASH FIFTY, ARCHIVE 50.

DEMARREUR ARCHIVE CAFE RACER / SCRAMBLER 50CC, MASH FIFTY, MOTEUR 139 FMB-B

**Présentation** 

hers clients, veuillez trouver dans ces quelques pages la présentation et la description de notre nouveau module S.A.V. qui a été mis en place sur notre site internet.

Ce module a pour fonction de regrouper toutes les informations liées au parc véhicule de nos marques. Il vous simplifiera les démarches lors de la mise en service ou de la prise en charge du S.A.V.

Si toutefois, vous avez des interrogations, des questions, des suggestions, n'hésitez pas à nous en faire part et/ou en parler avec nos équipes sur le terrain.

Pour accéder depuis notre site internet à ce module, vous devez obligatoirement être connectés.

Nous espérons que ce nouveau module améliorera votre expérience client.

L'engagement d'ACSUD SACIM, pour votre satifaction est notre priorité depuis de nombreuses années.

> L'équipe Commerciale, le service S.A.V. ACSUD SACIM

2

### 1 - ACCES

Pour accéder depuis notre site internet à ce module, vous devez obligatoirement être connectés.

| Accueil / Authentification       |                            |
|----------------------------------|----------------------------|
| Authentification                 |                            |
| OUVERTURE DE COMPTE              | DÉJA INSCRIT ?             |
|                                  | Identifiant                |
|                                  |                            |
| Nouveau ici ?                    | Mot de passe               |
| -                                |                            |
| Lemander une ouverture de compte | Mémoriser mes identifiants |
|                                  | Mot de passe oublié ?      |
|                                  | +) Valider                 |
|                                  |                            |

Une fois l'authentification validée, vous pouvez accéder au module :

- soit par le menu déroulant en haut de page :

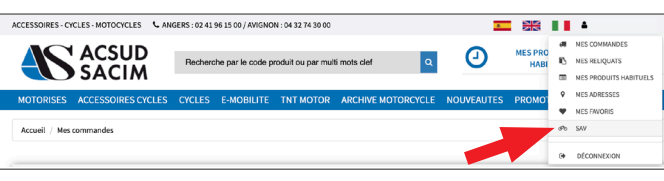

- soit en cliquant sur mes produits habituels :

|               | SACIM              | Recherch | e par le code prod | luit ou par multi | mots clef       | ۹ O         | HABITUELS    | - 0¢        |
|---------------|--------------------|----------|--------------------|-------------------|-----------------|-------------|--------------|-------------|
| OTORISES      | ACCESSOIRES CYCLES | CYCLES   | E-MOBILITE 1       | NT MOTOR          | ARCHIVE MOTORCY | CLE NO      | ES PROMOTION |             |
| lccueil / Mes | oroduits habituels |          |                    |                   |                 |             |              |             |
|               |                    |          |                    |                   |                 |             |              |             |
|               |                    |          |                    |                   | 2               | •           | ፈኛው          | •           |
| Mes comma     | ndes Mes reliqua   | ts       | Mes produits       | Mes a             | dresses N       | les favoris | SAV          | Déconnexion |
|               |                    |          | habituels          |                   |                 |             |              |             |

### 2 - PRÉSENTATION

Notre module se présente de la façon suivante :

| Accuell / Accuell SAV    |                                      |                                         |                                          |                  |
|--------------------------|--------------------------------------|-----------------------------------------|------------------------------------------|------------------|
| Po SAV                   |                                      |                                         |                                          |                  |
|                          |                                      |                                         |                                          |                  |
| ණත                       | A                                    | A                                       | Ð                                        | 6                |
| Mon parc de<br>véhicules | Mise en circulation<br>d'un véhicule | Ouvrir un dossier de<br>prise en charge | Suivi des dossiers<br>de prise en charge | Contacter le SAV |

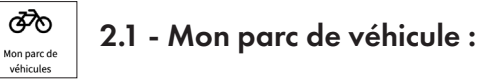

Cet onglet vous permettra de visualiser l'ensemble des véhicules que vous avez achetés.

| Accuell / Mon parc de véhicules                                                                                                   |                                  |                          |                                |                              |                                                                                       |              |                                               |                                                                            |                               |
|----------------------------------------------------------------------------------------------------|----------------------------------|--------------------------|--------------------------------|------------------------------|---------------------------------------------------------------------------------------|--------------|-----------------------------------------------|----------------------------------------------------------------------------|-------------------------------|
| Mon parc de véhicules                                                                                                    |                                  | Mise er<br>d'ur          | A<br>a circulation<br>véhicule | Ouvri                        | A<br>ir un dossier de<br>se en charge                                                 | Suiv<br>de p | <b>O</b><br>ni des dossiers<br>rise en charge | Contacter le SA                                                            | v                             |
| Mon parc                                                                                                    | de véh                           | icules                   | N° immatri                     | iculation :                  |                                                                                       |              | N° série :                                    |                                                                            |                               |
| férence client :                                                                                                    |                                  |                          | Client :                       |                              |                                                                                       |              | Date de mise en                               | circulation :                                                              |                               |
| Afficher<br>Iom matériel                                                                                                    | Marque                           | Catégorie                | N*                             | N° moteur                    | N° série                                                                              | Date         | Date début                                    | Client /                                                                   |                               |
|                                                                                                    |                                  |                          |                                |                              |                                                                                       |              |                                               | mist at a                                                                  |                               |
| COOT GRIDO TNT 2T<br>FERT/RGE                                                                                                    | TNTMT                            | GR2                      | immatriculation                |                              | wert-stration.                                                                        | d'achat      | garantie<br>11/10/12                          | Référence client                                                           | Affich                        |
| COOT GRIDO TNT 2T<br>TERT/RGE<br>COOT GRIDO TNT 2T<br>TERT/RGE                                                                    | TNTMT                            | GR2<br>GR2               | immatriculation                |                              | narradican<br>Lacrectations                                                           | d'achat      | garantie<br>11/10/12                          | Référence client                                                           | Affiche                       |
| CODT GRIDO TNT 2T<br>PERT/RGE<br>CODT GRIDO TNT 2T<br>PERT/RGE<br>CODT GRIDO TNT 2T<br>PERT/RGE                                   | TNTMT<br>TNTMT<br>TNTMT          | GR2<br>GR2<br>GR2        | immatriculation                | .3-2-M                       | netaleseten<br>. et en state                                                          | d'achat      | garantie<br>11/10/12<br>02/05/13              | Référence client                                                           | Affich<br>Affich              |
| SCOOT GRIDO TNT 2T<br>VERT/RGE<br>SCOOT GRIDO TNT 2T<br>VERT/RGE<br>ICOOT GRIDO TNT 2T<br>VERT/RGE<br>ICOOT ROMA 3 TNT 2T<br>VOIR | TNTMT<br>TNTMT<br>TNTMT<br>TNTMT | GR2<br>GR2<br>GR2<br>R02 | immatriculation                | Jan Jari<br>Salari<br>Salari | raethallistidicaeth<br>Albertichtstaethic<br>Articestiditaethic<br>Stettonistiditaeth | d'achat      | garantie<br>11/10/12<br>02/05/13<br>29/03/13  | Référence client<br>- เหลือ<br>Am การบาท - เป็น มีระวานไ<br>- เหลือสารส์ 1 | Affichi<br>Affichi<br>Affichi |

Vous pouvez rechercher un véhicule soit par le :

- Nom du matériel (exemple Scooter Roma).
- Le numéro d'immatriculation.
- Le numéro de série du véhicule.

- La référence client (voir chapitre mise en circulation d'un véhicule).

- Le nom de votre client (si la mise en circulation de véhicule a été faite).

- La date de mise en circulation.

| Nom matériel                   | Marque | Catégorie | N*<br>immatriculation | N° moteur | N° série         | Date<br>d'achat | Date début<br>garantie | Client /<br>Référence client |         |
|--------------------------------|--------|-----------|-----------------------|-----------|------------------|-----------------|------------------------|------------------------------|---------|
| SCOOT GRIDO TNT 2T<br>VERT/RGE | TNTMT  | GR2       |                       |           | wersalestailant  |                 | 11/10/12               | where for                    | Affiche |
| SCOOT GRIDO TNT 2T<br>VERT/RGE | TNTMT  | GR2       |                       |           | - acresses and a |                 |                        |                              | Affiche |
|                                |        |           |                       |           |                  |                 |                        |                              |         |

En cliquant sur le bouton **Afficher**. Vous pourrez consulter la fiche matériel du véhicule. Cette fiche vous renseignera :

| FICHE M                                                               | ATERIEL                          |            |  |  |  |
|-----------------------------------------------------------------------|----------------------------------|------------|--|--|--|
| N° série : * NAT<br>Nom matériel : CAFE RACER AM-60 125CC E5 NOIR MAT | Marque : ARCH<br>Catégorie : ARC |            |  |  |  |
| N° immatriculation : A i A & A                                        | N° moteur : 🗺 🕫 2.4              |            |  |  |  |
| Reference client :<br>Date d'achat : 13/05/22                         |                                  |            |  |  |  |
| Date début garantie : 19/05/22                                        | Date fin garantie : 19/05/24     |            |  |  |  |
| Particulier                                                           |                                  |            |  |  |  |
| Nom: "### tare \$54 >                                                 | Prénom : 📲 🚛                     |            |  |  |  |
| Adresse : State and Lt A C                                            |                                  |            |  |  |  |
| Code Postal : *****                                                   | Ville : 2017 2                   |            |  |  |  |
| Pays :                                                                |                                  |            |  |  |  |
| Documents                                                             |                                  |            |  |  |  |
| Intitulé                                                              | Taille                           | Modifié le |  |  |  |
| Fiche_Cafe-Racer_125cc_E5_IT                                          | 726 Ko                           | 25/10/2021 |  |  |  |
| Fiche_Cafe-Racer_125cc_E5_FR                                          | 732 Ko                           | 25/10/2021 |  |  |  |

- Sur les caractéristiques du véhicule.
- Sur la durée de la garantie (début et fin).

- Sur les coordonnées de votre client (visible si vous avez fait la mise en circulation du véhicule).

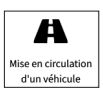

## 2.2 - Mise en circulation d'un véhicule :

Cet onglet vous permettra de mettre en service un véhicule de votre parc. Vous pouvez rechercher votre véhicule par le :

- Numéro de série du véhicule
- Nom du matériel (exemple Scooter Roma).

| ്ര                                                                                                    | A                                                                                                    |                                 | A                           |                                                                                                    | 0                                            | <u> </u>                                                                             |
|----------------------------------------------------------------------------------------------------|----------------------------------------------------------------------------------------------------|---------------------------------|-----------------------------|----------------------------------------------------------------------------------------------------|----------------------------------------------|--------------------------------------------------------------------------------------|
| Mon parc de<br>véhicules                                                                                                    | Mise en circulation<br>d'un véhicule                                                                                                    | 1                               | Ouvrir un de<br>prise en c  | harge Suivi                                                                                                    | i des dossiers<br>rise en charge             | Contacter le SAV                                                                     |
| série :                                                                                                    |                                                                                                    | Nom matérie                     | l:                          |                                                                                                    | Afficher                                     |                                                                                      |
| lom matériel                                                                                                    |                                                                                                    | Marque                          | Catégorie                   | N* série                                                                                                    | Date d'achat                                 |                                                                                      |
| COOT GRIDO TNT 2T VERT/RGE                                                                                                    |                                                                                                    | TNTMT                           | GR2                         | a churcharaite                                                                                                    |                                              | Nise en circulat                                                                     |
|                                                                                                    |                                                                                                    |                                 |                             |                                                                                                    |                                              |                                                                                      |
| CRAMBLER AM-84 50CC E5 S2 BLK                                                                                                    | MAT                                                                                                    | ARCH                            | ARC                         | THE ST WARD                                                                                                    | 14/04/22                                     | Mise en circulat                                                                     |
| CRAMBLER AM-84 50CC ES S2 BLK<br>COOTER BOSTON 10 ES BLACK/RE                                                                         | MAT<br>D                                                                                                    | ARCH<br>TNTMT                   | ARC<br>BO10                 | ne en en ser                                                                                                    | 14/04/22<br>11/04/22                         | Mise en circulat                                                                     |
| ICRAMBLER AM-84 50CC ES 52 BLK<br>ICOOTER BOSTON 10 ES BLACK/RE<br>ICOOTER ROMA 3 4T 10 ES BLACK/R                                    | MAT D                                                                                                    | ARCH<br>TNTMT<br>TNTMT          | ARC<br>BO10<br>ROE4         | Thereits in the second                                                                                                    | 14/04/22<br>11/04/22<br>11/04/22             | Mise en circulat<br>Mise en circulat<br>Mise en circulat                             |
| SCRAMBLER AM-84 50CC ES 52 BLK<br>SCOOTER BOSTON 10 ES BLACK/RE<br>SCOOTER ROMA 3 4T 10 ES BLACK/R<br>SCOOTER ROMA 3 4T 10 ES BLACK/R | MAT Contract of the second second sec | ARCH<br>TNTMT<br>TNTMT<br>TNTMT | ARC<br>BO10<br>ROE4<br>ROE4 | <ul> <li>Standart verdi 2009</li> <li>Janie de Scherbergen</li> <li>Janie Scherbergen</li> <li>Janie Scherbergen</li> <li>Janie Scherbergen</li> </ul> | 14/04/22<br>11/04/22<br>11/04/22<br>11/04/22 | Mise en circulat Mise en circulat Mise en circulat Mise en circulat Mise en circulat |

Une fois que vous avez identifié le véhicule à mettre en service vous devez cliquer sur **Mise en circulation**.

#### Une fenêtre s'ouvre :

| MISE EN CIRCULA                                                       | tion d'un véhicule   |
|-----------------------------------------------------------------------|----------------------|
| Vous allez mettre en service le matériel portant le numéro de série : |                      |
| Date de mise en circulation                                           | * N° immatriculation |
| N° moteur                                                             | Référence client     |
| J'ai l'autorisation de mon client<br>Valider la m                     | nise en circulation  |
|                                                                       | Fermer               |

Vous devez renseigner :

- La date de mise en circulation.
- Le numéro d'immatriculation.
- Le numéro de moteur (facultatif).

- La référence client (Ce champ a été créé pour que notre client puisse entrer l'information qui convient, exemple un numéro de facture client).

| 23/05/2022                        |                                |
|-----------------------------------|--------------------------------|
| N° moteur                         | Référence clien                |
| J'ai l'autorisation de mon client |                                |
|                                   | Valider la mise en circulation |

Si vous avez l'autorisation de votre client vous pouvez cocher la case correspondante, et continuer de remplir les champs demandés.

# Attention vous devez impérativement demander l'accord à votre client pour rentrer ses coordonnées.

Une fois terminé cliquer sur Valider la mise en circulation.

Auvir un dossier de prise en charge :

Pour ouvrir une demande de prise en charge ( = demande de garantie) de véhicule enregistré dans votre parc, vous pouvez chercher le véhicule soit par :

- Nom du matériel (exemple Scooter Roma).
- Le numéro d'immatriculation.

## www.acsud-pro.com

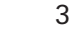

- Le numéro de série du véhicule.

- La référence client (voir chapitre mise en circulation d'un véhicule).

- Le nom de votre client (si la mise en circulation de véhicule a été faite).

- La date de mise en circulation. Une fois le véhicule identifié, cliquer sur **Prise en charge**.

| om matériel :                         |              |                | N°                    | immatriculation | 1                           | N* séri         | e:                            |                  |                     |          |
|---------------------------------------|--------------|----------------|-----------------------|-----------------|-----------------------------|-----------------|-------------------------------|------------------|---------------------|----------|
| éférence client :                     |              |                | cli                   | ent :           |                             | Date d          | Date de mise en circulation : |                  |                     |          |
| Je demande une p                      | erise en cha | irge sur un vê | hicule qui ne fait pa | s partie de mon | parc, ou qui n'a pas été ac | cheté par ma    | société<br>Date               |                  |                     |          |
| Nom matériel                          | Marque       | Catégorie      | N°<br>immatriculation | N° moteur       | N° série                    | Date<br>d'achat | début<br>garantie             | Client           | Référence<br>client |          |
| CAFE RACER AM-60<br>125CC E5 NOIR MAT | ARCH         | ARC            | GG-505-KR             | 8L002224        | LY4YBCJF6MK001992           | 13/05/22        | 19/05/22                      | DIAZ<br>GUERRERO |                     | Prise en |
| SCOOTER<br>STREETMAX 50CC 4T<br>NOIR  | LONG         | LONG           | GF-945-RM             | 21075340        | L4H1XA109N6000092           | 24/03/22        | 06/04/22                      | sow              |                     | Prise en |
| SCOOTER BOSTON<br>10 E5 BLACK/RED     | TNTMT        | B010           | GF-441-RP             | 21049528        | L4H9LA105M6001835           | 24/03/22        | 06/04/22                      | NIAZAJ           |                     | Prise en |
|                                       |              |                |                       |                 |                             |                 |                               |                  |                     |          |

Une fenêtre s'ouvrira et un dossier de prise en charge sera accessible :

### **OUVRIR UN DOSSIER DE PRISE EN CHARGE**

| Vous allez ouvrir un dossier de prise en charge | pour le matériel portant le numéro de série : |  |
|-------------------------------------------------|-----------------------------------------------|--|
| Référence produit 1                             | Quantité                                      |  |
|                                                 | 1                                             |  |
| Référence produit 2                             | Quantité                                      |  |
|                                                 | 1                                             |  |
| Référence produit 3                             | Quantité                                      |  |
|                                                 | 1                                             |  |
| Référence produit 4                             | Quantité                                      |  |
|                                                 | 1                                             |  |
| Référence produit 5                             | Quantité                                      |  |
|                                                 | 1                                             |  |

Renseigner les références des articles à remplacer (nous vous conseillons de consulter les vues éclatées des véhicules disponibles sur notre site internet afin d'accéder à la bonne référence de pièce) ainsi que les quantités souhaitées.

Vous pouvez, en cliquant sur Ajouter une référence ajouter

| Référence produit 5 | Quantité                                          | Quantité              |        |  |  |  |
|---------------------|---------------------------------------------------|-----------------------|--------|--|--|--|
| Commentaire         |                                                   |                       |        |  |  |  |
|                     | Valider l'ouverture du dossier de prise en charge |                       | h      |  |  |  |
|                     |                                                   | Ajouter une référence | Fermer |  |  |  |

autant de lignes supplémentaires à votre demande que vous le désirez (avec les références produits).

Nous vous conseillons de laisser en commentaire une explication sur le problème que vous rencontrez. Une fois terminé, cliquer sur **Valider l'ouverture du dossier de prise en charge**.

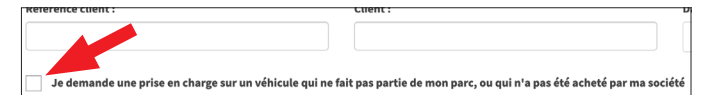

Vous pouvez également faire une demande de prise en charge pour un véhicule vendu par un de vos confrères. Pour ceci vous devez cocher la case ci-dessous et vous assurer que le véhicule **a bien été entretenu** (factures des révisions).

Pour pouvoir faire cette demande celui-ci devra avoir fait la mise en service du véhicule, dans le cas contraire, vous devrez fournir une copie de carte grise au SAV pour que celui-ci fasse la mise en service du véhicule.

#### ATTENTION

Suivi de de prise

Pour faire une demande de prise en charge, la mise en circulation doit **obligatoirement avoir été faite.** Si vous rencontrez un problème sur un véhicule neuf qui n'a pas été mis en service, contactez notre SAV.

| )                     | 2.4 - Suivi des dossiers de prise en |
|-----------------------|--------------------------------------|
| dossiers<br>en charge | charge :                             |

Cet onglet vous permet de visualiser les demandes de prises en charge que vous avez faites.

| ,          | fon parc de<br>véhicules |         | Mise en circulation<br>d'un véhicule | Ouvrir un dossier de<br>prise en charge | į      | Sulvi des dossiers<br>de prise en charge | Contacter le SAV    |
|------------|--------------------------|---------|--------------------------------------|-----------------------------------------|--------|------------------------------------------|---------------------|
|            |                          | cciorco | le prise en cha                      | rao                                     |        |                                          |                     |
| Suiv       | ri des do                | SSIELS  |                                      | ige _                                   |        |                                          |                     |
| En attente | de traitement            | 5516150 | En cours de traitemen                | it 🔽 Traités                            |        | A                                        | fficher             |
| En attente | des do<br>de traitement  | Statut  | En cours de traitemen                | it 🗸 Traités                            | Marque | Af N° immatriculation                    | fficher<br>N° série |

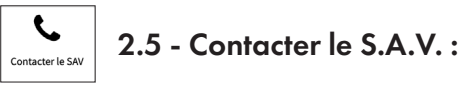

En cliquant ici vous retrouverez toutes les coordonnés téléphoniques de notre SAV :

| Philippe :      | 04 32 74 30 29       |
|-----------------|----------------------|
| Dream Motors :  | +(39) 0923 538 594   |
| 💶 Christel :    | +33 (0)4 32 74 30 00 |
| 🗮 Alexandra 🛛 : | +33 (0)4 32 74 30 27 |

# **A NOTER :**

#### L'onglet MES COMMANDES dans le menu déroulant vous

| ACCESSOIRES - CY | CLES - MOTOCYCLES 🕻 AN | GERS : 02 41 | 96 15 00 / AVIGNO | N : 04 32 74 30 00 |                    |            | ж<br>Ж |   | 4                      |   |
|------------------|------------------------|--------------|-------------------|--------------------|--------------------|------------|--------|---|------------------------|---|
|                  | ACCUID                 |              |                   |                    |                    | ~          |        | а | NES COMMANDES          |   |
|                  | ACSUD                  | Rechero      | che par le code p | roduit ou par mul  | i mots clef Q      | 9          | AB     | в | NES RELIQUATS          |   |
|                  | SACIM                  |              |                   |                    |                    |            |        |   | NES PRODUITS HABITUELS |   |
| MOTORISES        | ACCESSOIRES CYCLES     | CYCLES       | E-MOBILITE        | TNT MOTOR          | ARCHIVE MOTORCYCLE | NOUVEAUTES | PROMO  | ٩ | NES ADRESSES           | l |
|                  |                        |              |                   |                    |                    |            |        | ۳ | NES FAVORIS            | 1 |
| Accueil / Mes d  | commandes              |              |                   |                    |                    |            |        | ർ | SAV                    |   |
|                  |                        |              |                   |                    |                    |            |        |   |                        |   |

permet de visualiser l'avancement ainsi que l'état de vos commandes et de vos demandes dont celle faisant partie des **prises en charge.** 

N'hésistez à vous connecter pour suivre leur évolution.

| 4                                                                  |                                 | R                                                                               |                                                                           | 0                                                               | •                       | đ        | <b>b</b>               | <b>G</b>                                           |
|--------------------------------------------------------------------|---------------------------------|---------------------------------------------------------------------------------|---------------------------------------------------------------------------|-----------------------------------------------------------------|-------------------------|----------|------------------------|----------------------------------------------------|
| Mes cor                                                            | nmandes Mes                     | reliquats                                                                       | Mes produits<br>habituels                                                 | Mes adresses Mes 1                                              | avoris                  | SA       | v<br>v                 | Déconnexion                                        |
| LECTION DE                                                         | S COMMANDES À AFFICHE           | 8:                                                                              |                                                                           |                                                                 | Affiche                 |          |                        |                                                    |
| A traiter<br>Facturée                                              | 5                               | En e                                                                            | cours de préparation                                                      | Expédiées                                                       |                         | <b>v</b> | En reliquat            |                                                    |
| A traiter<br>Facturée<br>N° order                                  | s<br>Nombre d'article           | Total TTC                                                                       | cours de préparation<br>Date de commande                                  | Expédiées                                                       | Matériel                | BL       | En reliquat<br>Facture |                                                    |
| A traiter<br>Facturée<br>N° order                                  | Nombre d'article                | Total TTC                                                                       | Date de commande                                                          | Expédiées  Etat Connuade en ecors és priparetien                | Matériel                | BL       | En reliquat<br>Facture | Ver la command                                     |
| A traiter<br>Facturée<br>N° order<br>1629071<br>1628853            | Nombre d'article<br>6<br>4      | <ul> <li>✓ En</li> <li>Total TTC</li> <li>154,87 €</li> <li>140,76 €</li> </ul> | Date de commande                                                          | Etat<br>Commande en cours de préparetent<br>Commande historifée | Matériel<br>J<br>J      | BL       | En reliquat            | Veir la commane<br>Veir la commane                 |
| A traiter<br>Facturée<br>N° order<br>1629071<br>1628853<br>1628771 | Nombre d'article<br>6<br>4<br>3 | ▼ Total TTC           154,87 €           140,76 €           233,12 €            | Date de commande           20/05/22           19/05/22           18/05/22 | Expédiés Ent Connucé Honrié Connucé Honrié                      | Matériel<br>J<br>J<br>J | BL<br>D  | En reliquat            | Voir la common<br>Voir la common<br>Voir la common |

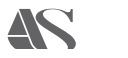

5

# www.ACSUD-PRO.com

#### AVIGNON

135, rue Pierre Sémard - Bât D3 84000 Avignon - France Standard : +33 (0)4 32 74 30 00 Fax : +33 (0)4 90 86 09 53 contact@sacim.fr

#### ANGERS

6, rue Michaël Faraday 49070 Beaucouze - France Standard : +33 (0)2 41 96 15 00 Fax : +33 (0)2 41 96 15 03 contact@sacim.fr

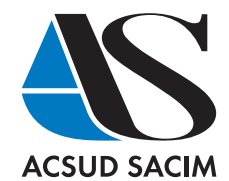